## TURORIAL PARA INSCRIÇÃO NO PROCESSO SELETIVO - 2022

 $\sim$ 

#### 1º Passo – Acesse a página de PROCESSOS SELETIVOS no SIGAA

- https://sigaa.ufpa.br/sigaa/public/processo\_seletivo/lista.jsf

🛕 SIGAA - Sistema Integrado de Ge 🗙 🕂

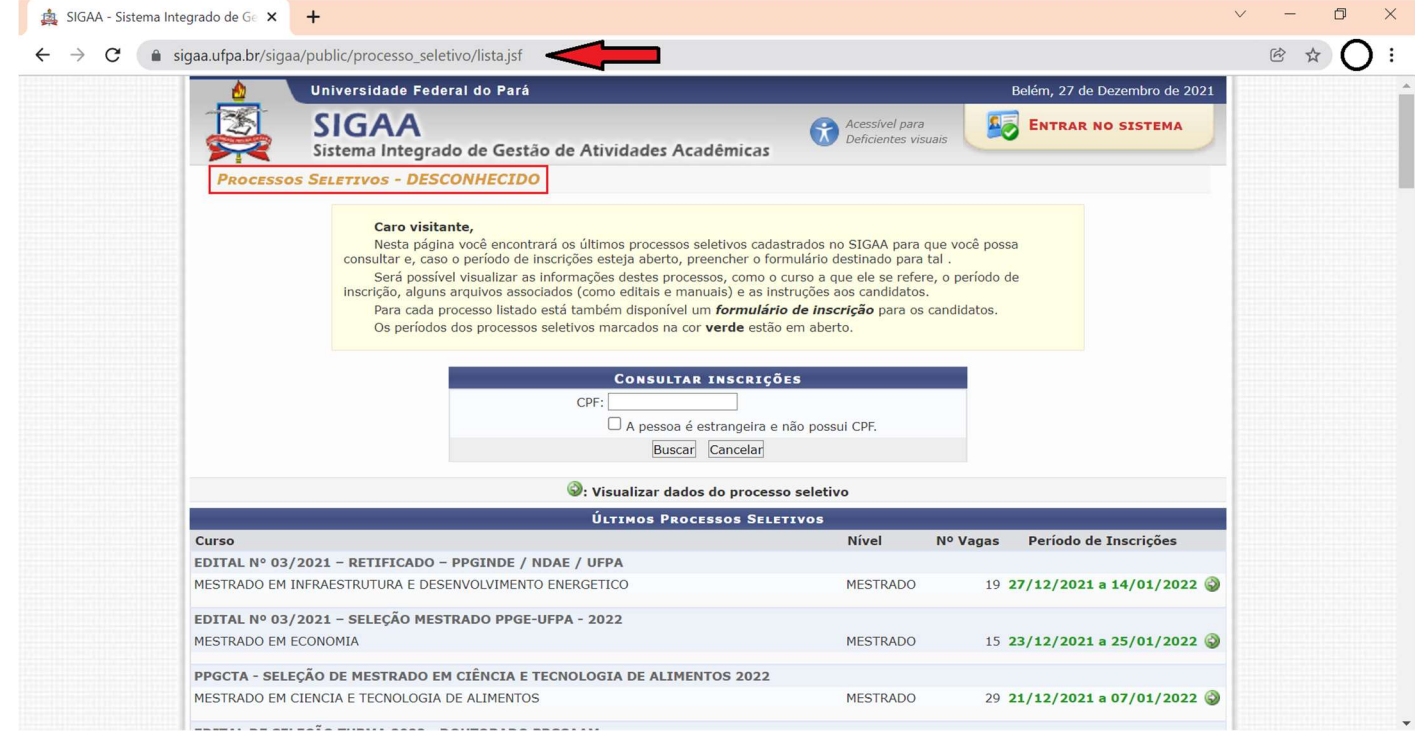

### 2º Passo – Localize o MESTRADO EM CIÊNCIAS FARMACÊUTICAS

#### - Clique no ícone verde para acessar a página do processo seletivo

| PROCESSO SELETIVO 2022.1 - MESTRADO E DOUTORADO                                |            |                               |
|--------------------------------------------------------------------------------|------------|-------------------------------|
| DOUTORADO EM ENGENHARIA ELETRICA                                               | DOUTORADO  | 19 03/01/2022 a 01/02/2022 🌍  |
| PPGCC - PROCESSO SELETIVO DO MESTRADO EM CIÊNCIA DA COMPUTAÇÃO (2022.1)        |            |                               |
| MESTRADO EM CIENCIA DA COMPUTACAO                                              | MESTRADO   | 38 03/01/2022 a 03/02/2022 🌍  |
| PROCESSO SELETIVO 2022.1 - MESTRADO E DOUTORADO                                |            |                               |
| MESTRADO EM ENGENHARIA ELETRICA                                                | MESTRADO   | 44 03/01/2022 a 01/02/2022 🌍  |
| PROCESSO SELETIVO 2022.1 - ESPECIALIZAÇÃO ADEEQEE                              |            |                               |
| ANÁLISE E DIAGNÓSTICO EM EFICIÊNCIA ENERGÉTICA E QUALIDADE DA ENERGIA ELÉTRICA | LATO SENSU | 100 03/01/2022 a 04/02/2022 🌍 |
| PROCESSO SELETIVO 2022.1 - ESPECIALIZAÇÃO ADEEQEE                              |            |                               |
| ANÁLISE E DIAGNÓSTICO EM EFICIÊNCIA ENERGÉTICA E QUALIDADE DA ENERGIA ELÉTRICA | LATO SENSU | 100 03/01/2022 a 04/02/2022 🌍 |
| EDITAL Nº 002/2021 - TURMA 1/2022                                              |            |                               |
| MESTRADO EM CIENCIAS FARMACEUTICAS                                             | MESTRADO   | 19 02/01/2022 a 16/01/2022 🌍  |
| EDITAL 04-PPGP-TURMA 2022                                                      |            |                               |
| MESTRADO EM PSICOLOGIA                                                         | MESTRADO   | 41 01/01/2022 a 22/01/2022 🕥  |
| DOUTORADO EM PSICOLOGIA                                                        | DOUTORADO  | 28 01/01/2022 a 22/01/2022 🎯  |
| PROCESSO SELETIVO SUPLEMENTAR DINTER- UFPA                                     |            |                               |
| DOUTORADO EM ENGENHARIA DE RECURSOS NATURAIS DA AMAZONIA                       | DOUTORADO  | 9 09/12/2021 a 13/12/2021 🌍   |
| PROCESSO SELETIVO PARA O CURSO DE ESPECIALIZAÇÃO EM GEOGRAFIA E MEIO AMBIE     | NTE        |                               |
| GEOGRAFIA E MEIO AMBIENTE - 2021                                               | LATO SENSU | 30 29/11/2021 a 29/11/2021 🌍  |
| PROCESSO SELETIVO MESTRADO 2022 - PPGECO                                       |            |                               |
| MESTRADO EM ECOLOGIA                                                           | MESTRADO   | 5 22/11/2021 a 17/12/2021 🌍   |

3º Passo – Confira os dados do processo seletivo (Curso, Nível, Período de Inscrição, Nº de vagas, Orientações)

- Leia atentamente o edital
- Clique em 'Formulário de Inscrição', para acessar o formulário.

| A SIGAA - Sistema Integrado de Ge > | +                                                                                                    |        |
|-------------------------------------|----------------------------------------------------------------------------------------------------|--------|
| ← → C in sigaa.utpa.br/s            | sigaa/public/processo_seletivo/lista_ist;isessionid=A3CBACABBADI-8A287CC24253E7EF7F40.castanha2 Universidade Federal do Pará Belém, 27 de Dezembro de 2021 SIGAA Sistema Integrado de Gestão de Atividades Acadêmicas Contractiva de Sector de Sector | E X U: |
| > PRO                               | Debog do Broggero Seletivo                                                                                                    |        |
|                                     | Curso: MESTRADO EM CIENCIAS FARMACEUTICAS/PPGCF - Belém<br>POS-GRADUACAO EM CIENCIAS FARMACEUTICAS                                                                                                    |        |
|                                     | Período de Inscrições: 02/01/2022 às 08:00 - 16/01/2022 às 23:00<br>Número de Vagas: 19<br>Questionário Específico: Formulário de inscrição                                                                                                    |        |
| Descr                               | rição e Orientações aos Candidatos                                                                                                    |        |
| púb<br>sem                          | O Programa de Pós-Graduação em Ciências Farmacêuticas (PPGCF), do Instituto de Ciências da Saúde da Universidade Federal do Pará, torna<br>olico o edital de seleção de candidatos ao preenchimento de 19 (dezenove) vagas no Curso de Mestrado Acadêmico, todas com ingresso no primeiro<br>nestre de 2022.                                                                                                    |        |
| ORIEN                               | NTAÇÕES AOS INSCRITOS                                                                                                    |        |
| RES                                 | OS CANDIDATOS DEVERÃO LER ATENTAMENTE O EDITAL, PARA ESTAREM CIENTES DE TODAS AS ETAPAS DO PROCESSO SELETIVO E SUAS<br>SPCTIVAS DATAS                                                                                                    |        |
|                                     | << Voltar                                                                                                    |        |
| SIG                                 | SAA   Centro de Tecnologia da Informação e Comunicação (CTIC) - (91) 3201-7288/7808/7802/7391/7800/2061   Copyright © 2006-2021 - UFPA -<br>castanha.ufpa.br.castanha2 v3.14.25.163                                                                                                    |        |
|                                     |                                                                                                    |        |
|                                     |                                                                                                    |        |

#### 4º Passo – Preencha todas as informações solicitadas no questionário.

Obs.: O candidato é inteiramente responsável pela veracidade das informações prestadas.

- Insira o link de acesso ao Currículo Lattes
- Carregue (faça o upload), em um único arquivo PDF, todos os documentos solicitados no edital, exceto os comprovantes do currículo, que possui um campo específico para upload (carregamento).
- Carregue (faça o upload), em um único arquivo PDF, todos os comprovantes relativos a avaliação do currículo.

| gaa.urpa.br/sigaa/public/processo_seletivo/view.jst                                                                                                    |                                                                                                 |
|----------------------------------------------------------------------------------------------------|-------------------------------------------------------------------------------------------------|
| FPA - SIGAA - Sistema Integrado de Gestão de Atividades Acadêmicas                                                                                                    |                                                                                                 |
|                                                                                                    |                                                                                                 |
| Questionário > Dados do Questionário                                                                                                    |                                                                                                 |
|                                                                                                    |                                                                                                 |
| DADOS GERAIS                                                                                                    |                                                                                                 |
| Título: Formulário de inscrição                                                                                                    |                                                                                                 |
| erguntas do Questionário                                                                                                    |                                                                                                 |
| CURSO DE GRADUAÇÃO                                                                                                    |                                                                                                 |
| Resposta Dissertativa                                                                                                    |                                                                                                 |
|                                                                                                    |                                                                                                 |
| ANO DE CONCLUSÃO                                                                                                    |                                                                                                 |
| Resposta Numérica                                                                                                    |                                                                                                 |
|                                                                                                    |                                                                                                 |
|                                                                                                    |                                                                                                 |
| Resposta Dissertativa                                                                                                    |                                                                                                 |
|                                                                                                    |                                                                                                 |
| Resposta Dissertativa                                                                                                    |                                                                                                 |
|                                                                                                    |                                                                                                 |
|                                                                                                    |                                                                                                 |
| INSIRA AQUI O LINK VÁLIDO PARA ACESSO PÚBLICO AO CURRÍCULO LATTES ATUALIZADO DO CANDIDATO                                                                                                    |                                                                                                 |
| Resposta Dissertativa                                                                                                    |                                                                                                 |
|                                                                                                    |                                                                                                 |
| Em caso de disfonibilidade de Bolsas, o candidato não devera fossoir vinculo empresa licio. Cien le desta condição, fem interesse<br>SIM                                                                                                    | EW SER BOLSIS IA                                                                                |
| NÃO                                                                                                    |                                                                                                 |
|                                                                                                    |                                                                                                 |
| em gaso do candidato ser inscrito no cadas ino unico para programas sociais do governo, solicita isenção de pagamento da taxa<br>BIM                                                                                                    | DE INSCRIÇÃO                                                                                    |
| ■ NÃO                                                                                                    |                                                                                                 |
|                                                                                                    |                                                                                                 |
| BESENVOLVIMENTO E AVALIAÇÃO DE MEDICAMENTOS NATURAIS E SINTÉTICOS                                                                                                    |                                                                                                 |
|                                                                                                    |                                                                                                 |
| AVALIAÇÃO BIOLOGICA DE PRODUTOS NATURAIS E SINTETICOS                                                                                                    |                                                                                                 |
|                                                                                                    | to com totografia;                                                                              |
| AVALIAÇÃO BIOLOGICA DE PRODUTOS NATURAIS E SINTETICOS  INSIRA AQUI TODA A DOCUMENTAÇÃO EXIGIDA PARA A INSCRIÇÃO, DIGITALIZADA EM UM ÚNICO ARQUIVO EM FORMATO PDF : Documento de identificaçã stdastro de Pessoa Fisica; Declaração de quitação eleitoral ou comprovante (em caso de comprovante, eleitores de Belém deverão apresentar 1º e 2º turno);Cor unprimento das polícações pullitares (unquitação eleitoral ou comprovante (em caso de comprovante, eleitores de Belém deverão apresentar 1º e 2º turno);Cor unprimento das polícações pullitares (unquitação de quitação eleitoral ou comprovante (em caso de comprovante, eleitores de Belém deverão apresentar 1º e 2º turno);Cor                                                                                                    | tórico escolar do curso                                                                         |
| AVALIAÇÃO BIOLOGICA DE PRODUTOS NATURAIS E SINTETICOS<br>INSIRA AQUI TODA A DOCUMENTAÇÃO EXIGIDA PARA A INSCRIÇÃO, DIGITALIZADA EM UM ÚNICO ARQUIVO EM FORMATO PDF : Documento de identificação<br>dastro de Pessoa Física; Declaração de quitação eleitoral ou comprovante (em caso de comprovante, eleitores de Belém deverão apresentar <sup>19</sup> e 2º furmo);Con<br>imprimento das obrigações militares (quando couber);Diploma ou certificado de conclusão do Curso de Graduação ou declaração de concluinte de curso; Hist<br>e graduação;fotográfia em formato 3x4 atual; Comprovante de pagamento da taxa de inscrição no valor de 120,00 (cento e vinte reais) ou comprovante da cond<br>inanceira (inscrição no Cadastro Unico para programas sociais do Governo), Carta de compromisso de orientação (DPCIONAL), Autodeclaração etico-arcial (p                                                            | mprovante de<br>tórico escolar do curso<br>'ição de hipossuficiência<br>ara os interessados em  |
| AVALIAÇÃO BIOLOGICA DE PRODUTOS NATURAIS E SINTETICOS<br>INSIRA AQUI TODA A DOCUMENTAÇÃO EXIGIDA PARA A INSCRIÇÃO, DIGITALIZADA EM UM ÚNICO ARQUIVO EM FORMATO PDF : Documento de identificaçã<br>adastro de Pessoa Física; Declaração de quitação eleitoral ou comprovante (em caso de comprovante, eleitores de Belém deverão apresentar 1º e 2º turno);Cor<br>imprimento das obrigações militares (quando couber);Diploma ou certificado de conclusão do Curso de Graduação ou declaração de concluinte de curso; Hist<br>graduação;fotografía em formato 3xá atua; (comprovante de pagamento da taxa de inscrição no valor de 120,00 (cento e vinte reais) ou comprovante da cond<br>ianceira (inscrição no Cadastro Unico para programas sociais do Governo), Carta de compromisso de orientação (OPCIONAL), Autodeclaração etnico-racial (pu<br>nocorrer a vaga de ações afirmativas)                               | inprovante de<br>tórico escolar do curso<br>lição de hipossuficiência<br>ara os interessados em |
| AVALIAÇÃO BIOLOGICA DE PRODUTOS NATURAIS E SINTETICOS      INSIRA AQUI TODA A DOCUMENTAÇÃO EXIGIDA PARA A INSCRIÇÃO, DIGITALIZADA EM UM ÚNICO ARQUIVO EM FORMATO PDF : Documento de identificação     adastro de Pessoa Física; Declaração de quitação eleitoral ou comprovante (em caso de comprovante, eleitores de Belém deverão apresentar 1º e 2º turno);Cor     amprimento das obrigações militares (quando couber);Diploma ou certificado de conclusão do Curso de Graduação ou declaração de concluinte de curso; Hist     graduação,fotografia em formato 3x4 atuai; Comprovante de pagamento da taxa de inscrição no valor de 120,00 (cento e vinte reais) ou comprovante da condi     inanciera (inscrição no Cadastro Único para programas sociais do Governo); Carta de compromisso de orientação (OPCIONAL), Autodeclaração etnico-racial (pu     nocorrer a vaga de ações afirmativas)     Arquivo Anexado | mprovante de<br>tórico escolar do curso<br>lição de hipossuficiência<br>ara os interessados em  |
| AVALIAÇÃO BIOLOGICA DE PRODUTOS NATURAIS E SINTETICOS      INSIRA AQUI TODA A DOCUMENTAÇÃO EXIGIDA PARA A INSCRIÇÃO, DIGITALIZADA EM UM ÚNICO ARQUIVO EM FORMATO PDF : Documento de identificação     dastro de Pessoa Física; Declaração de quitação eleitoral ou comprovante (em caso de comprovante, eleitores de Belém deverão apresentar <sup>19</sup> e 2º furmo);Cor     amprimento das obrigações militares (quando couber);Diploma ou certificado de conclusão do Corso de Graduação ou declaração de concluinte de curso; Hist     anaceira (inscrição no Cadastro Único para programas sociais do Governo), Carta de compromisso de orientação (OPCIONAL), Autodeclaração etnico-racial (p.     neorrer a vaga de ações afirmativas)  Arquivo Anexado  I INSIRA AQUI EM UM ÚNICO ARQUIVO EM FORMATO PDF TODA A DOCUMENTAÇÃO COMPROBATÓRIA, DIGITALIZADA, REFERENTE À PLANILHA DE AVALIA                        | inprovante de<br>tórico escolar do curso<br>lição de hipossuficiência<br>ara os interessados em |

5º Passo – Tendo preenchido todas as informações e carregado todos os arquivos solicitados, clique no botão 'Confirmar Inscrição'.

| Confirmar Inscrição Cancelar                                                                                                    |   |
|----------------------------------------------------------------------------------------------------|---|
| * Campos de preenchimento obrigatório.                                                                                                    |   |
| SIGAA   Cantro da Ternologia da Informação e Comunicação (CTIC) - (01) 3201-7288/7808/7802/7301/7800/2061   Convright @ 2006-2021 - HEDA - |   |
| castanha.ufpa.br.castanha2 v3.14.25.163                                                                                                    | - |

# PROGRAMA DE PÓS-GRADUAÇÃO EM CIÊNCIAS FARMACÊUTICAS

# TURORIAL PARA EMISSÃO DO BOLETO REFERENTE À TAXA DE INSCRIÇÃO NO PROCESSO SELETIVO – 2022

| 1º Passo – a. Acesse a Por<br>http://curso<br>– b. Insira a palar<br>– c. Clique em 'C                                                                         | tal de Inscrições da FADESP<br>oseventos.fadesp.org.br/gui/Po<br>vra-chave 'Ciências Farmacêut<br>onsultar"                                                               | ortalCursosEventos.aspx<br>cicas'                                                                                                    | ✓ - □ ×                                                                                                    |
|----------------------------------------------------------------------------------------------------|----------------------------------------------------------------------------------------------------|----------------------------------------------------------------------------------------------------|----------------------------------------------------------------------------------------------------|
| ← → C ▲ Não seguro   cursosev Portal de Cursos e Eventos                                                                                                    | entos.fadesp.org.br/gui/PortalCursosEventos.aspx#                                                                                                    | a                                                                                                    | • • • • • •                                                                                                    |
|                                                                                                    | SAGI - Porta                                                                                                    | I de Inscrições                                                                                                    |                                                                                                    |
| 📰 Filtros de Busca de Cursos e Eventos                                                                                                    |                                                                                                    |                                                                                                    | c. Consultar Limpar Principal                                                                                                    |
| Situação<br>Todos                                                                                                    | Já Iniciados                                                                                                    | Finalizados                                                                                                    | ✓ A Iniciar                                                                                                    |
| Área                                                                                                    | Subárea                                                                                                    | Tipo                                                                                                    | Palavra-chave Ciências Farmacêuticas b.                                                                                                    |
| 1062*116 -<br>APOIO/DOUTORADO/PROGRAMA DE<br>PÓS-GRADUAÇÃO EM ECOLOGIA<br>AQUÁTICA E PESCA - PPGEAP - ANO<br>2021<br>Área: BIODIVERSIDADE<br>Categoria: ENSINO | 1062*116*01 - APOIO/MESTRADO<br>ACADÊMICO/PROGRAMA DE PÓS-<br>GRADUAÇÃO EM ECOLOGIA AQUÁTICA E<br>PESCA - PREAP - ANO - 2022<br>Área: BIODIVERSIDADE<br>Categoria: ENSINO | 1062*141 - APOIO/PROC.<br>SELETIVO/MESTRADO EM CIÊNCIAS E<br>MATEMATICA - PPGDOC/IEMCI/UFPA<br>Área: CIÊNCIAS E MATEMÁTICAS<br>Categoria: ENSINO | 1062*142 -<br>APOIO/MESTRADO/PROGRAMA DE PÓS-<br>GRADUAÇÃO EM EDUCAÇÃO EM<br>CIÊNCIAS E MATEMÁTICAS/PPGECM<br>2021/2022<br>Área: EDUCAÇÃO EM CIÊNCIAS E<br>MATEMÁTICAS<br>Categoria: ENSINO |
| Clique para mais detalhes e Inscrição                                                                                                    | Clique para mais detalhes e inscrição                                                                                                    | Clique para mais detalhes e Inscrição >                                                                                                    | Clique para mais detalhes e Inscrição                                                                                                    |

2º Passo – Clique no banner do curso para acessar os dados da seleção.

| Portal de Inscrições       | ×      | +                                                        | $\sim$ | -   | ٥    | ×  |
|----------------------------|--------|----------------------------------------------------------|--------|-----|------|----|
| ← → C ▲ Não seguro         | )   cu | irsoseventos.fadesp.org.br/gui/PortalCursosEventos.aspx# | Q      | ë t | r) C | ): |
| Portal de Cursos e Eventos |        |                                                          |        |     |      |    |

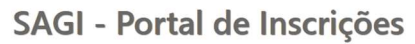

| Filtros de Busca de Cursos e Eventos                                                                                                    |              |             | Consultar Limpar Principal |
|----------------------------------------------------------------------------------------------------|--------------|-------------|----------------------------|
| Situação                                                                                                    |              |             |                            |
| Todos                                                                                                    | Já Iniciados | Finalizados | ✓ A Iniciar                |
| Área                                                                                                    | Subárea      | Тіро        | Palavra-chave              |
| · · · · · · · · · · · · · · · · · · ·                                                                                                    | · ]          | ~           | Ciências Farmacêuticas     |
| 1062*184 - APOIO/FADESP/INSCRIÇÕES<br>PARA A SELEÇÃO AO CURSO DE<br>MESTRADO EM CIÊNCIAS<br>FARMACÊUTICAS-ICS-UFPA<br>Área: CIENCIAS DA SAÚDE<br>Categoria: ENSINO<br>Clique para mais detalihes e Inscrição |              |             |                            |

Þ

**3º Passo** – Confira as informações sobre o processo seletivo, leia atentamente o edital e, em seguida, clique no link 'Clique AQUI para realizar a inscrição'

|     | Portal de Inscrições                                                      | × +                                                             |                                                                                                    | ~ -            | ð X     |
|-----|---------------------------------------------------------------------------|-----------------------------------------------------------------|----------------------------------------------------------------------------------------------------|----------------|---------|
|     | ← → C ▲ Não segu                                                          | ro   cursoseventos.fadesp.o                                     | prg.br/gui/PortalCursosEventos.aspx#                                                                                                    | Q 🖻 🕁          | 0:      |
|     | Portal de Cursos e Eventos                                                | Detalhes do Curso                                               | ×                                                                                                    |                |         |
|     |                                                                           | CURSO:                                                          | 1062*184 - APOIO/FADESP/INSCRIÇÕES PARA A SELEÇÃO AO CURSO DE MESTRADO EM CIÊNCIAS<br>FARMACÊUTICAS-ICS-UFPA                                                                                                    |                |         |
| Ĩ   | Filtros de Busca de Cursos e I                                            | TIPO DO CURSO:<br>ÁREA:                                         | ENSINO<br>CIENCIAS DA SAÚDE                                                                                                    | ltar Limpar Pr | incipal |
| 100 | Situação                                                                  | DOCUMENTAÇÃO<br>NECESSÁRIA PARA<br>INSCRIÇÃO:                   | ITEM 7.5 DOCUMENTOS NECESSÁRIOS PARA A INSCRIÇÃO (EDITAL No 001/2022 - TURMA 01/2022.1)                                                                                                    |                |         |
|     | Todos                                                                     | ENDEREÇO DE ENTREGA DA<br>DOCUMENTAÇÃO:                         | ATRAVÉS DO SIGAA - HTTPS://SIGAA.UFPA.BR/SIGAA/PUBLIC/HOMEJSF.                                                                                                    |                |         |
| 2   | Área                                                                      | SITE DO CURSO:<br>PRÉ-REQUISITOS:                               | Edital No.01/2022<br>Graduados em Farmácia ou áreas afins das Ciências Farmacêuticas.                                                                                                    | diana          |         |
| 1   |                                                                           | OBJETIVO DO CURSO:                                              | Formar recursos humanos altamente qualificados para exercer atividades académicas e de pesquisa na área de concentração<br>de fármacos e medicamentos.<br>Craduados em Earméria ou áreas afios das Ciências Farmacêuticas | Jucas          |         |
| I   | 1062*184 - APOIO/FADESP/IN<br>PARA A SELEÇÃO AO CURSO E                   | OBSERVAÇÕES DIVERSAS:                                           | Página (site) do PPGCF (http://ppgcf.propesp.ufpa.br)                                                                                                    |                |         |
| l   | MESTRADO EM CIENCIAS<br>FARMACÊUTICAS-ICS-UFPA<br>Área: CIENCIAS DA SAÚDE | TURMA:                                                          | 1 - TURMA - SELEÇÃO PPGCF 2022-1<br>Primeira Etapa                                                                                                    |                |         |
| I   | Categoria: ENSINO                                                         | PROCESSO SELETIVO                                               | DATA TÉRMINO ETAPA:30/01/2022                                                                                                    |                |         |
|     | Clique para mais detalhes e Inscrição                                     | PERÍODO DE INSCRIÇÃO:                                           | DATA TÉRMINO ETAPA:18/02/2022<br>23/12/2021 a 15/01/2022 - PERÍODO DE INSCRIÇÕES ABERTO - (Clique AQUI para realizar a inscrição)                                                                                         |                |         |
|     | _                                                                         | LOCAL DO CURSO (Turma: 1<br>- TURMA - SELEÇÃO PPGCF<br>2022-1): | INSTITUTO DE CIENCIAS DA SAÚDE - FACULDADE DE FARMÁCIA                                                                                                    |                | -       |

4º Passo – Faça o login. Caso ainda não tenha cadastro na FADESP, realize seu cadastro através do link 'Não possui uma conta? Clique Aqui'.

### - Ao fazer o Login, não esqueça de marcar o token 'Não sou um robô'.

| S Portal de Inscrições × +                                                                                                    | ~ - 0 X   |  |  |  |  |  |
|----------------------------------------------------------------------------------------------------|-----------|--|--|--|--|--|
| ← → C 🔺 Não seguro   cursoseventos.fadesp.org.br/gui/PortalCursosEventos.aspx                                                                                          | Q & ☆ 🔿 : |  |  |  |  |  |
| Portal de Cursos e Eventos                                                                                                    |           |  |  |  |  |  |
| Inscrição no Curso 1062*184 - APOIO/FADESP/INSCRIÇÕES PARA A SELEÇÃO AO CURSO DE MESTRADO EM CIÊNCIAS FARMACÊUTICAS-ICS-UFPA - Turma: 1 - TURMA - SELEÇÃO PPGCF 2022-1 |           |  |  |  |  |  |
| Informe seus dados de acesso                                                                                                    |           |  |  |  |  |  |

+

| CPF<br> enha<br>Esqueceu a Senha?<br>Login |
|--------------------------------------------|
| þenha<br>Esqueceu a Senha?<br>Login        |
| Esqueceu a Senha?<br>Login                 |
| Login                                      |
|                                            |
| Não possui uma conta?Clique Aqui           |

5º Passo – Marque o item 'Modalidade de Inscrição' e clique em próximo, para confirmar a inscrição.

| S Portal de Inscrições 🗙 🗙                                                                                                    | +                                      |                 |         |        | ~ - 0 ×       |  |  |  |
|----------------------------------------------------------------------------------------------------|----------------------------------------|-----------------|---------|--------|---------------|--|--|--|
| $\leftarrow$ $\rightarrow$ C ( A Não seguro   curso                                                                                                    | oseventos.fadesp.org.br/gui/PortalCurs | sosEventos.aspx |         |        | • • • • • • • |  |  |  |
| Portal de Cursos e Eventos                                                                                                    |                                        |                 |         |        |               |  |  |  |
| Modalidade de Inscrição (Passo 3 de 4) – Ante                                                                                                    | erior Próximo                          |                 |         |        |               |  |  |  |
| Sr(a). Fulano de Tal dos Anzois , você está fazendo a inscrição no curso 1062*184 - APOIO/FADESP/INSCRIÇÕES PARA A SELEÇÃO AO CURSO DE MESTRADO EM CIÊNCIAS FARMACÊUTICAS-ICS-UFPA, na etapa . Para confirmá-la, informe<br>a modalidade de inscrição e forma de pagamento (caso exista) e clique no botão PRÓXIMO. |                                        |                 |         |        |               |  |  |  |
| Modalidade de Inscrição                                                                                                    |                                        |                 |         |        |               |  |  |  |
| BOLETO BANCÁRIO À VISTA - Taxa de Inscrição: R\$ 120,00                                                                                                    |                                        |                 |         |        |               |  |  |  |
| Forma de Pagamento                                                                                                    |                                        |                 |         |        |               |  |  |  |
| Boleto                                                                                                    |                                        |                 |         |        | ~             |  |  |  |
| Pesquisa: Onde você tomou conhecimento deste curso/evento?                                                                                                    |                                        |                 |         |        |               |  |  |  |
| Instagram                                                                                                    | Facebook                               | Twitter         | Outdoor | Banner | ✓ Outros      |  |  |  |
|                                                                                                    |                                        |                 |         |        |               |  |  |  |

•

Obs.: Esteja atento às diretrizes do edital relativas à inscrição e homologação de inscrição.

.